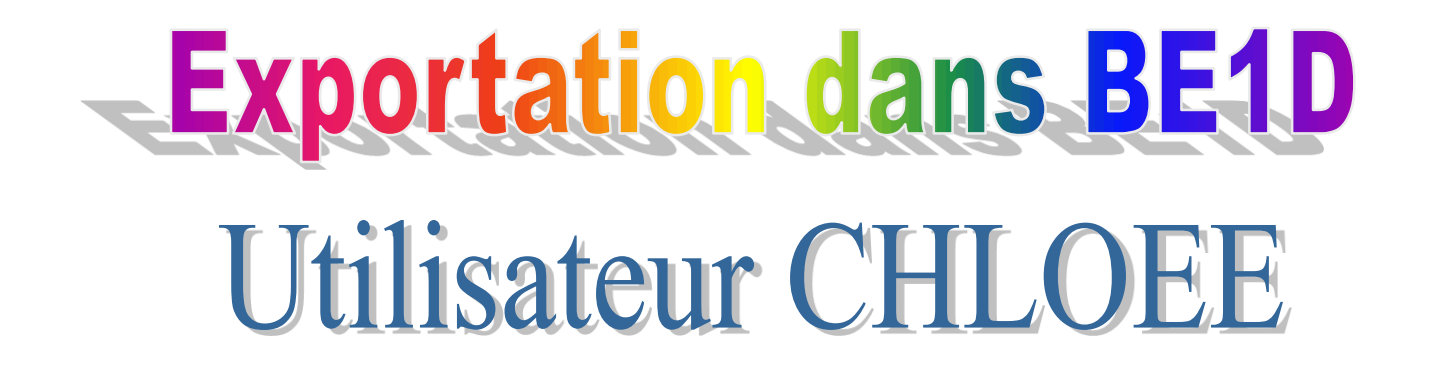

1er étape : la base doit être correcte et sans erreur → contrôle de cohérence

**2ème étape** : on génère le fichier qui sera injecté dans BE1D (RNE.zip) sur C:\\PRIMAIRE

**3ème étape** : On se connecte sur BE1D et on injecte le fichier de CHLOEE dans la base

**4ème étape** : Le lendemain, on vérifie sur BE1D que l'exportation ne comporte aucune erreur

| Fichier Secrétariat FActuration Règlements Prélèvements Comptabilité          | Import/Export   Traitements spéciaux ?                                                                 |
|-------------------------------------------------------------------------------|----------------------------------------------------------------------------------------------------|
| Ajout     Modif     Supp     Filtre     Frais     Règl.     Prél.     Facture | Famille éducatrice<br>J'ADE<br>uitter                                                                  |
| And a function                                                                | Importation de Adm VB                                                                                  |
| Corrisents Nouveaux Corrisent Mam :                                           | Exportation vers Adm VB                                                                                |
| Elève Classe Prénom : Bauan                                                   | Création des répertoires de transferts                                                                 |
| ACHANDOLIN Rayan MS Come : C. Macoulin C. Fémir                               | Base Flèves 1 er degré                                                                                 |
| Sarah CM1 Date paice : 01                                                     | Export tels 1 degre                                                                                    |
| Sofia CP Date Indiss. 0                                                       | Extraction fichier texte                                                                               |
| CE1 Pays haiss. FRANCE                                                        |                                                                                                    |
| ille CM1 Lieu naissance : CCM VieuSHSUNDA                                     |                                                                                                    |
| rgane PSTPS Nationalité : FRANCE                                              | ✓ Modifier Enlever                                                                                     |
| b Elsa CP                                                                     |                                                                                                    |
| ne CE1 Scolarité Resp. Légal Resp. Payeur                                     | RUbriques libres   Facturation   PrélèvemenIs   Extrait compte                                         |
| CM2 Scolarité                                                                 |                                                                                                    |
| Classe : MOYENNE SECTI                                                        | ON  v Moyenne section  v 1  v                                                                          |
| PSTPS Régime : Externe libre                                                  |                                                                                                    |
| CE2                                                                           |                                                                                                    |
| Dimitri CP                                                                    |                                                                                                    |
| Historique                                                                    |                                                                                                    |
| CM1 Date admission : 01-sept-2009                                             | Langue étrangère : IVIERCI de verifier si votre base Chioee                                            |
| Lilou PSTPS Date d'entrée : 01-sept-2009                                      | ne comporte pas d'erreurs en cliquant                                                                  |
| 0 CE1 Date de sortie :/_/                                                     |                                                                                                    |
|                                                                               | Langue régionale : SUr « Controle coherence »                                                          |
| UILLEMOT M& MS                                                                | Corriger si nécessaire                                                                                 |
| ence GS                                                                       |                                                                                                    |
| ane UEI                                                                       | toutes les erreurs                                                                                     |
| Charlotte CE1                                                                 |                                                                                                    |
| PSTPS 1or ótar                                                                | na · la hase doit être correcte et sans                                                                |
|                                                                               |                                                                                                    |
| amille CM1                                                                    | la antrôla da acháraraa                                                                                |
|                                                                               | controle de conerence                                                                                  |
| Nombre d'élèves : 209                                                         |                                                                                                    |
|                                                                               |                                                                                                    |
| - 🚱 🗄 🚍 🖏 💪 💿 🖏 🖸 🗖 🖿 🔗 🔗 👘 🗒 🚮                                               | téte [Mode d 🥔 Gédéon Compta 🖪 APLON 🥵 Adobe Reader U 😸 CLOEE ; Gestion 🎬 FR \prec 🖾 🔷 🖵 🖬 💽 🛃 🕪 09:59 |

| 😸 CLOEE : Gestion des écoles                                                                                                    |                                                                                                    |
|----------------------------------------------------------------------------------------------------|----------------------------------------------------------------------------------------------------|
| Fichier Secrétariat FActuration Règleme                                                                                                    | ents Prélèvements Comptabilité Import/Export Traitements spéciaux ?                                                                                                    |
| Ajout Modif Supp Filtre Fra                                                                                                    | Image: Second system       Image: Second system       Image: Second system <td< th=""></td<> |
| PrésentsNouveauxSortisIListe des élèvesAACanMSACahCM1ACahCM1ACahCPACahCE1AACE1AAFCM1AAFCE1AZCE1AFCM1AFCE1ASaAZCM2AZCM2BECE2BECE2BECE2BECE1BECE2BECE1BECE1BECE2BECE1BECE1BECE1BECE1BECE1BECE1BECE1BECE1BECE1BECE1BECE1BECE1BECE1BECE1BCMSBCCE1BCOtteBCCE1BCCE1BCCE1BCCE1BCCE1BCCE1BCCE1BCCE1BCCE1BCCE1BCCE1BCCE1BCCE1BCCE1BCCE1BCCE1BCCE1BCCE1BCCE1 <th>Identification   Non:   Rigon   See:   Maculn C Feinin   Date naiss:   Contrôle de cohérence - Version: 1.0.57   Isu naissance:   Scolarité   Republégal Resp. gayeut   Rigbines:   Morren section:   Scolarité   Régime:   Morren section:   Nicertification   Mistoique   Date admission:   Discapition:   Date admission:   Discapition:   Date admission:   Discapition:   Date admission:   Discapition:   Date admission:   Discapition:   Date admission:   Discapition:   Date admission:   Discapition:   Discapition: </th> | Identification   Non:   Rigon   See:   Maculn C Feinin   Date naiss:   Contrôle de cohérence - Version: 1.0.57   Isu naissance:   Scolarité   Republégal Resp. gayeut   Rigbines:   Morren section:   Scolarité   Régime:   Morren section:   Nicertification   Mistoique   Date admission:   Discapition:   Date admission:   Discapition:   Date admission:   Discapition:   Date admission:   Discapition:   Date admission:   Discapition:   Date admission:   Discapition:   Date admission:   Discapition:   Discapition:                                                                                                    |
| BF PSTPS                                                                                                    |                                                                                                    |
| BF e CM1                                                                                                    |                                                                                                    |
| Nombre d'élèves : 209                                                                                                    |                                                                                                    |
|                                                                                                    |                                                                                                    |
|                                                                                                    |                                                                                                    |
| - (                                                                                                    | 🗖 🖿 🤗 🐔 👘 En tête (Mo 🔗 Gédéon Co 🖪 APLON 💦 Adobe Read 👶 CLOEE : Ge 🧖 Microsoft P 👘 FR < 🧟 😋 🖏 🕠 📢 10:11                                                                                                    |

### CONTROLE DE COHERENCE

| Rubriques | Commentaires                        |
|-----------|-------------------------------------|
| D         | L'élève en double dans la base      |
| L         | Département de naissance incorrect  |
| L         | Code commune de naissance incorrect |
| L         | Adresse incorrecte                  |
| L         | Commune résidence élève incorrect   |
| A         | Commune de naissance incorrecte     |
| F         | Département de naissance incorrect  |
| F         | Code commune de naissance incorrect |
|           | Commune résidence élève incorrect   |
| M         | Commune résidence élève incorrect   |

Imprimer cette page en cliquant sur « éditer » Puis rectifier dans Chloée les erreurs, Recommencer la même procédure jusqu'à ce que le contrôle de cohérence soit sans erreur.

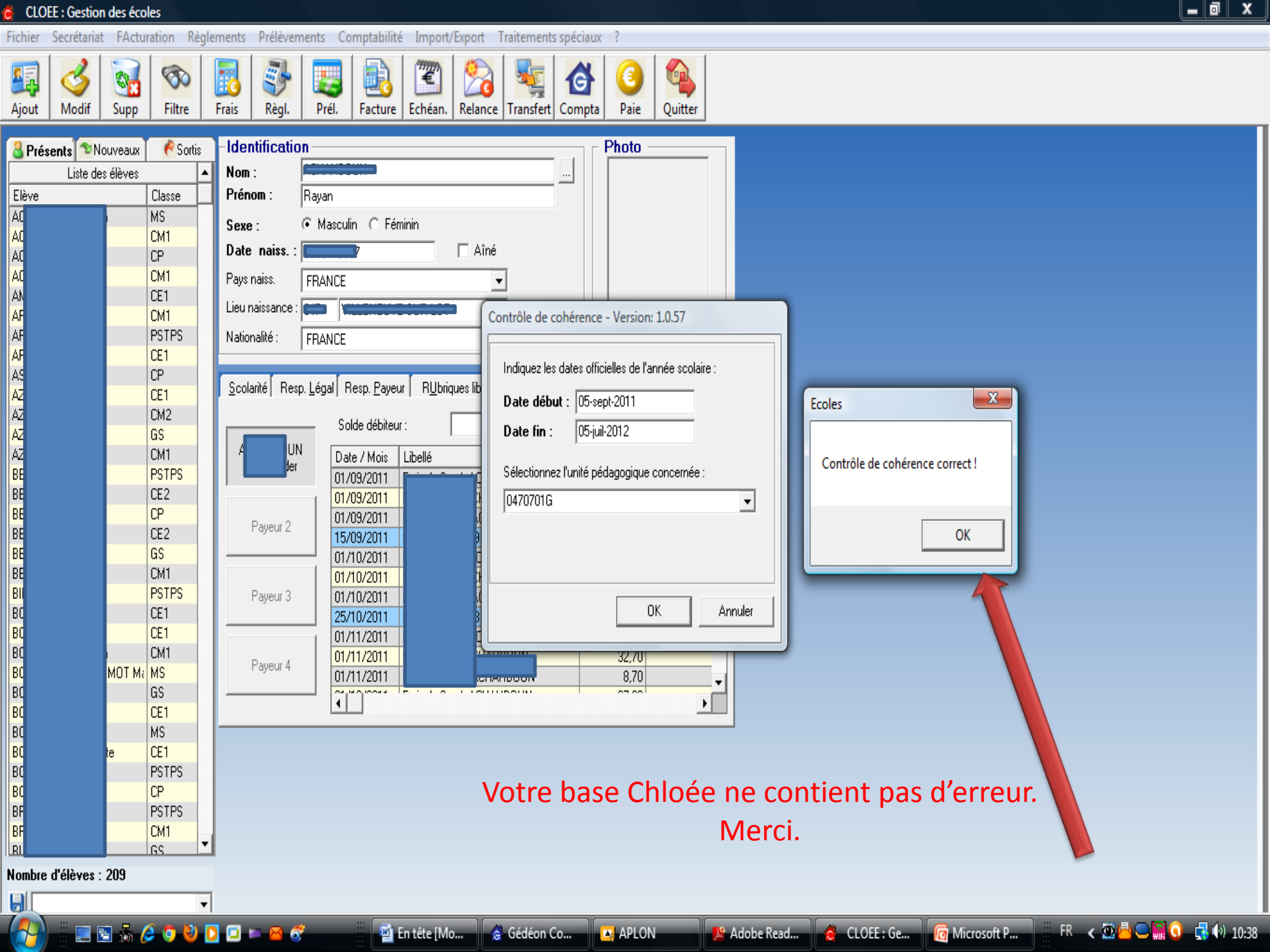

# **2ème étape** : on génère le fichier qui sera injecté dans BE1D (RNE.zip) sur C:\\PRIMAIRE

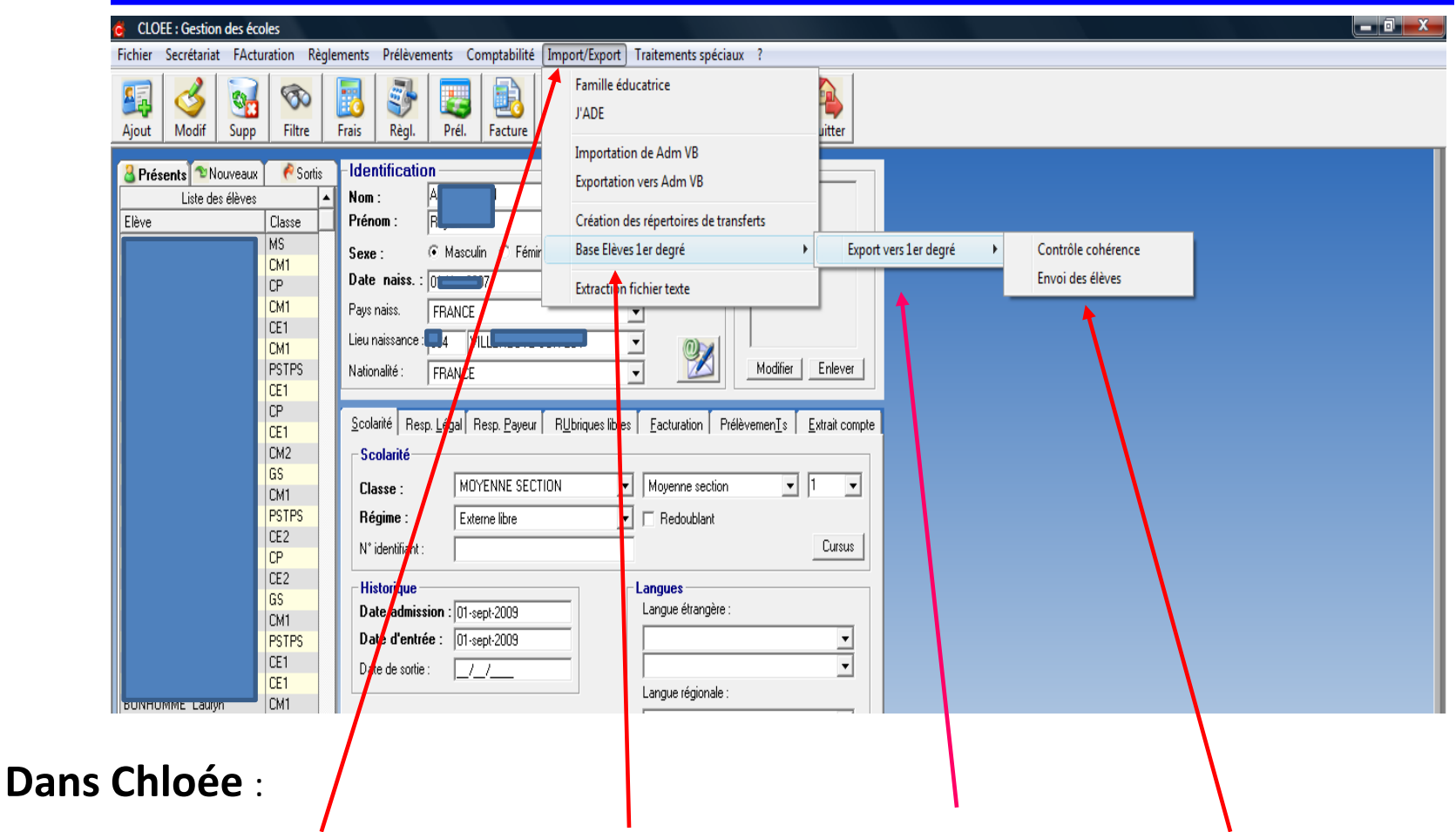

Cliquer sur Import/Export → Base élèves 1degré → Export vers 1Degré → Envoi des élèves

Sélectionner l'unité pédagogique concernée, puis cliquer sur OK

Un fichier zippé est créé sur C:\PRIMAIRE\RNEdevotreécole\RNEdevotreécole.zip

## **3ème étape** : On se connecte sur BE1D et on injecte le fichier d'APLON dans la base

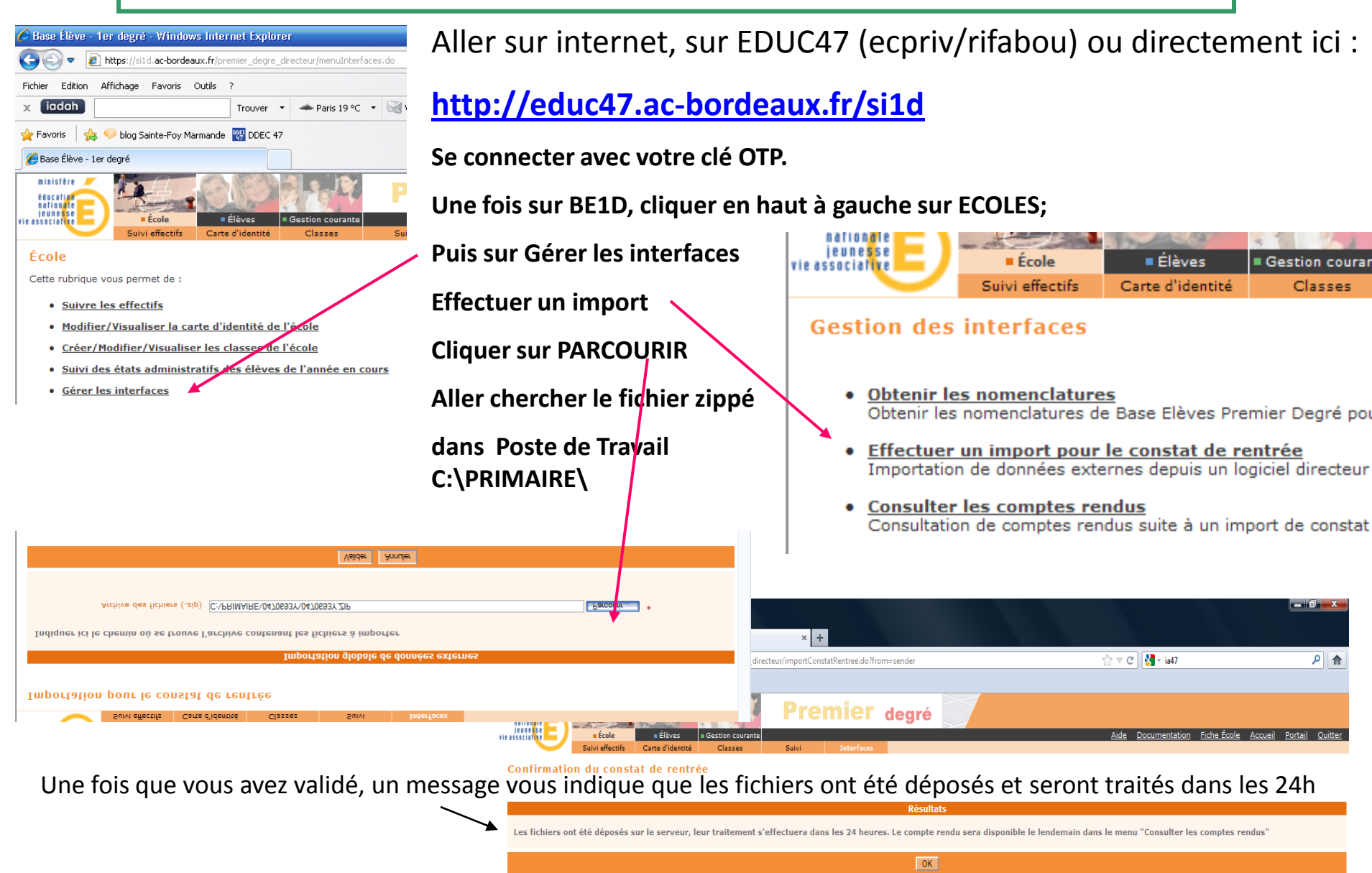

## **4ème étape** : Le lendemain, on vérifie sur BE1D que l'exportation ne comporte aucune erreur

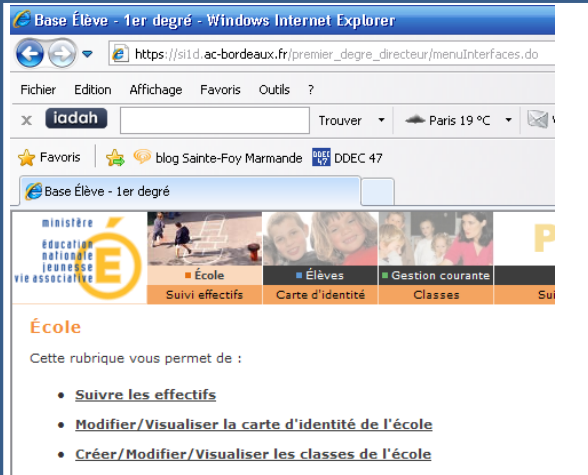

- Suivi des états administratifs des élèves de l'année en course
- <u>Gérer les interfaces</u>

nationale jeunesse rie associative E École E Élèves E Gestion coura Suivi effectifs Carte d'identité Classes

### **Gestion des interfaces**

- <u>Obtenir les nomenclatures</u>
   Obtenir les nomenclatures de Base Elèves Premier Degré pou
- <u>Effectuer un import pour le constat de rentrée</u> Importation de données externes depuis un logiciel directeur
- <u>Consulter les comptes rendus</u> Consultation de comptes rendus suite à un import de constat

Cliquer ensuite sur Consulter les comptes rendus.

S'il y a des erreurs, imprimer le fichier pdf, et rectifier les erreurs dans CHLOEE. Puis recommencer une nouvelle exportation en recommençant depuis l'étape 2

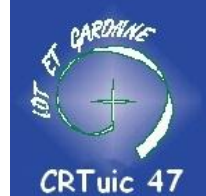

Jean-Philippe Barthe

Aller sur internet, sur EDUC47 (ecpriv ... ) ou directement ici :

http://educ47.ac-bordeaux.fr/si1d

Se connecter avec votre clé OTP.

Une fois sur BE1D, cliquer en haut à gauche sur ECOLES; Puis sur Gérer les interfaces